# 🔲 Бесплатная электронная книга

# УЧУСЬ OSX

Free unaffiliated eBook created from **Stack Overflow contributors.** 

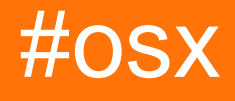

|                 | 1        |
|-----------------|----------|
| 1: osx          | 2        |
|                 | 2        |
| Examples        | 2        |
| '               | 2        |
| 2: NSFont       | 3        |
|                 | •••••    |
|                 | 3        |
| Examples        | 3        |
| NSFont          | 3        |
| Objective-C     | 3        |
| 3: NSMenultem   | 4        |
|                 | 4        |
| Examples        | 4        |
|                 | 4        |
|                 | 4        |
|                 | 4        |
|                 | <b>I</b> |
|                 | с        |
|                 | 5        |
| 4: NSRunLoop    | 6        |
| Examples        | 6        |
|                 | 6        |
| 5: NSStoryBoard | 7        |
| Examples        | 7        |
|                 | 7        |
| 6: NSTextView   | 8        |
|                 | 8        |
| Examples        | o        |
| L∧ampios        | 0        |
| IND I EXTVIEW   | 8        |
|                 | 8        |
|                 | 11       |

| Objective-C  |    |
|--------------|----|
| 7:           | 14 |
|              | 14 |
| Examples     | 14 |
|              | 14 |
|              | 14 |
|              | 14 |
|              | 14 |
| 8:           | 16 |
| Examples     | 16 |
|              | 16 |
| / Info.plist | 16 |
| 9:           |    |
|              |    |
| Examples     | 18 |
|              | 18 |
|              |    |

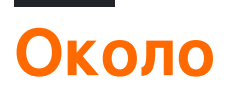

You can share this PDF with anyone you feel could benefit from it, downloaded the latest version from: osx

It is an unofficial and free osx ebook created for educational purposes. All the content is extracted from Stack Overflow Documentation, which is written by many hardworking individuals at Stack Overflow. It is neither affiliated with Stack Overflow nor official osx.

The content is released under Creative Commons BY-SA, and the list of contributors to each chapter are provided in the credits section at the end of this book. Images may be copyright of their respective owners unless otherwise specified. All trademarks and registered trademarks are the property of their respective company owners.

Use the content presented in this book at your own risk; it is not guaranteed to be correct nor accurate, please send your feedback and corrections to info@zzzprojects.com

# глава 1: Начало работы с оѕх

#### замечания

Этот тег предназначен для документации по программным API-интерфейсам, разработанным Apple, таким как AppKit.

### **Examples**

#### Обзор рамок

Приложения, написанные для macOS, обычно пишутся с помощью Apple Framework. Рамки, которые будут использоваться почти каждым приложением:

- АррКіt для создания и управления элементами пользовательского интерфейса
- Foundation для обычных объектов и операций, не относящихся к пользовательскому интерфейсу

Существуют и другие общие рамки, которые используются во многих, но не во всех приложениях:

- CoreData для хранения данных
- Диспетчер для управления несколькими потоками
- CoreGraphics для рисования графических задач
- CoreAnimation для анимации элементов пользовательского интерфейса

Прочитайте Начало работы с osx онлайн: https://riptutorial.com/ru/osx/topic/2818/началоработы-с-osx

# глава 2: NSFont

### Вступление

NSFont - это объект, который предоставляет приложениям Мас информацию о символах и характеристиках шрифта, которые будут использоваться, в основном, для отображения. Вы узнаете, как создавать и использовать объекты NSFont различными способами, как обычными, так и необычными.

### Examples

Создание объекта NSFont

Предпочтительным и наиболее распространенным способом создания объекта NSFont является следующее:

### **Objective-C**

// Name is PostScript name of font; size is in points. NSFont \*essayFont = [NSFont fontWithName:@"Times New Roman" size:12.0];

Прочитайте NSFont онлайн: https://riptutorial.com/ru/osx/topic/8881/nsfont

# глава 3: NSMenultem

#### замечания

См. Документацию Apple здесь: https://developer.apple.com/library/mac/documentation/Cocoa/Reference/ApplicationKit/Classes/NSMenu

#### **Examples**

Включение пунктов меню

### Ручное включение пунктов меню

Чтобы вручную управлять включенным состоянием элементов меню, содержащее его меню должно отключать автоматическое включение его элементов

Меню могут отключать автоматическое включение одним из двух способов:

1. В интерфейсе Builder

|                    | ?          |  | ₽. | Ξ | $\ominus$ | 6 |  |
|--------------------|------------|--|----|---|-----------|---|--|
| Menu               |            |  |    |   |           |   |  |
|                    | Title File |  |    |   |           |   |  |
| Auto Enables Items |            |  |    |   |           |   |  |

2. В коде

menu.autoenablesItems = false

Оба механизма установки autoenablesItems собственности на NSMenu.

После того, как меню меню перестает включать и отключать пункты меню, пункты меню могут быть программно заданы одним из двух способов

- 1. В интерфейсе Builder
- 2. В коде

```
menuItem.enabled = true
```

# Автоматическое включение пунктов меню

Элементы меню могут автоматически включаться путем подключения действий пунктов меню к первому ответчику и реализации поставленного действия на объект в цепочке ответчиков, как описано в документах Apple.

#### Поддержка действий меню по умолчанию

Меню действуют как все стандартные элементы управления. У них есть <u>действие</u>, которое является вызываемой функцией, и <u>целью</u>, <u>для</u> которой объект отправляется. Если цель установлена на объект, тогда, когда пользователь выбирает пункт меню, метод действия будет отправлен целевому объекту. Если элемент меню имеет действие, но не цель, то цель будет динамически выбрана из первого объекта из следующего, который отвечает на действие:

- 1. Первый ответчик
- 2. Иерархия представлений
- 3. Окно
- 4. Контроллер окна
- 5. NSApplication
- 6. NSApplication.delegate
- 7. NSApplication.nextResponder

Реализация пункта меню Open (O) по умолчанию может быть реализована путем реализации метода openDocument для любого объекта в приведенном выше списке.

```
- (IBAction)openDocument:(id)sender {
}
```

#### Добавление и удаление элементов в меню

```
// add an item to a menu
menu.addItem(item)
// remove and item from a menu
menu.removeItem(item)
```

Прочитайте NSMenuItem онлайн: https://riptutorial.com/ru/osx/topic/6038/nsmenuitem

# глава 4: NSRunLoop

#### **Examples**

простое приложение-демон

Процесс daemon выполняет программу в фоновом режиме, как правило, без взаимодействия с пользователем. В приведенном ниже примере показано, как создать демона и зарегистрировать прослушиватель, который контролирует все открытые приложения. Основная часть - вызов функции NSRunLoop.mainRunLoop().run(), который запускает демона.

```
class MyObserver: NSObject
{
   override init() {
       super.init()
       // app listeners
       NSWorkspace.sharedWorkspace().notificationCenter.addObserver(self, selector:
"SwitchedApp:", name: NSWorkspaceDidActivateApplicationNotification, object: nil)
   }
   func SwitchedApp(notification: NSNotification!)
    {
       print (notification)
    }
}
let observer = MyObserver()
// simply to keep the command line tool alive - as a daemon process
NSRunLoop.mainRunLoop().run()
```

Вы также можете использовать этот код в качестве основы для процесса сервера.

Прочитайте NSRunLoop онлайн: https://riptutorial.com/ru/osx/topic/6667/nsrunloop

# глава 5: NSStoryBoard

### **Examples**

#### Откройте новый контроллер окна

Чтобы открыть новое окно, добавьте следующий код где-нибудь, где вы можете сохранить ссылку на новое окно (IE, делегат приложения).

#### стриж

```
let storyboard:NSStoryboard = NSStoryboard(name: "Main", bundle: nil)
guard let controller:NSWindowController =
storyboard.instantiateControllerWithIdentifier("myWindowController") as? NSWindowController
else { return /*or handle error*/ }
controller.showWindow(self)
```

#### **Objective-C**

```
NSStoryboard *storyBoard = [NSStoryboard storyboardWithName:@"Main" bundle:nil]; // get a
reference to the storyboard
myController = [storyBoard instantiateControllerWithIdentifier:@"secondWindowController"]; //
instantiate your window controller
[myController showWindow:self];
```

После создания controller убедитесь, что вы храните ссылку на него где-то вне вызова функции. Это можно сделать, создав переменную NSWindowController в NSWindowController приложения и назначив новый контроллер переменной.

Прочитайте NSStoryBoard онлайн: https://riptutorial.com/ru/osx/topic/4287/nsstoryboard

# глава 6: NSTextView

### Вступление

NSTextView является основным обработчиком Apple в текстовой системе AppKit. Он содержит все необходимое для создания пространства для просмотра текстовых файлов / редактора в приложениях OS X (переименованных макросов).

### Examples

Создание NSTextView

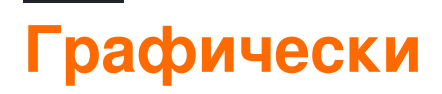

В XCode простой NSTextView может быть создан путем перетаскивания одного из библиотеки объектов.

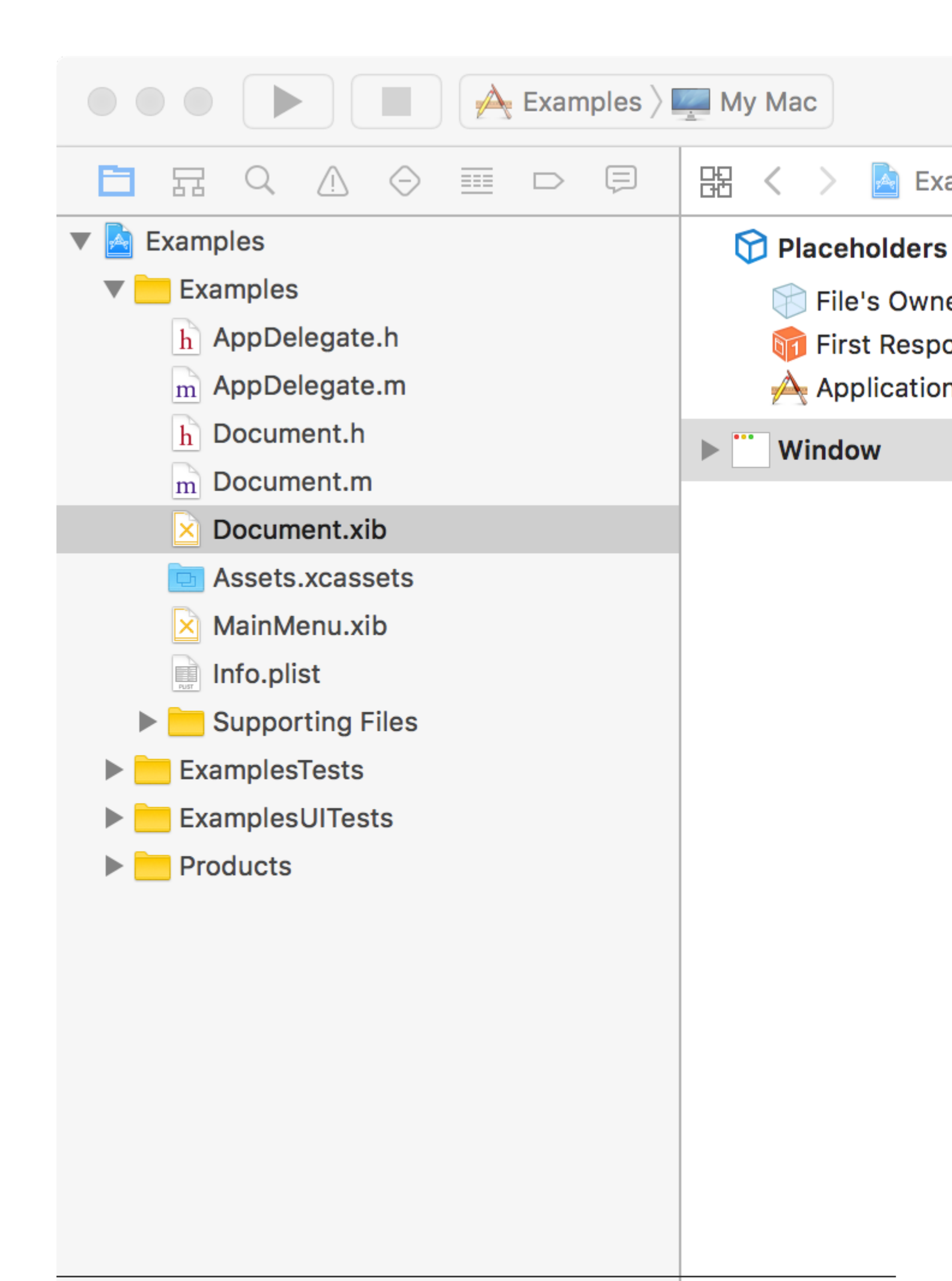

который автоматически устанавливается вертикально с текстовым видом. Убедитесь, что при настройке () -dragging вы делаете подключения к текстовому виду, а не просмотру прокрутки.

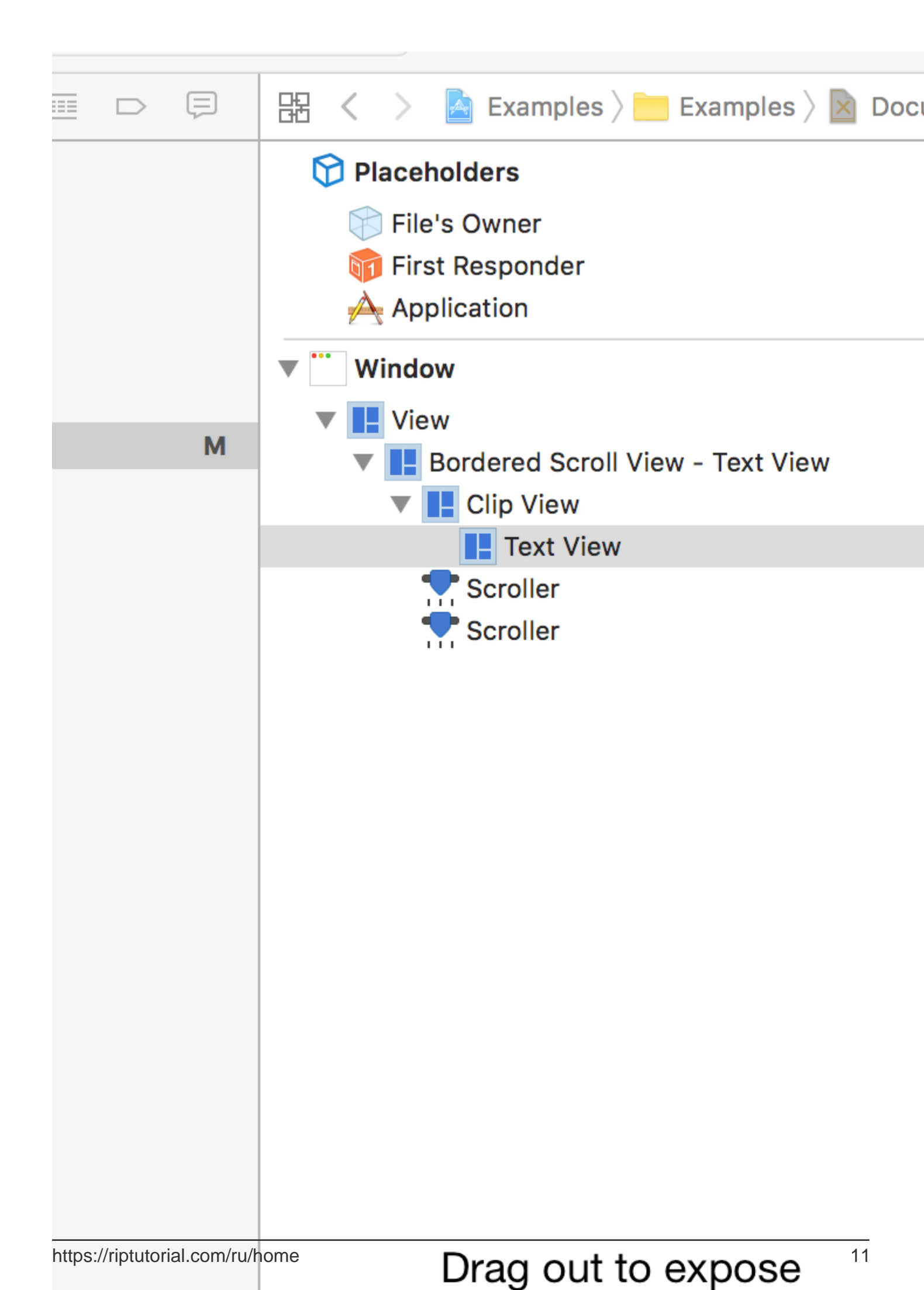

программно позволяет повысить контроль и настройку. Это немного сложнее и требует знания текстовой системы, чтобы использовать ее в полном объеме. Более подробную информацию о текстовой системе и т. Д. Можно найти здесь. Основы, необходимые для программного просмотра текста, выглядят следующим образом:

- Для полноценного функционирования NSTextView требуются три других объекта:
  - 1. NSLayoutManager выполняет глиф / макет символов.
  - 2. NSTextContainer управляет графическим пространством, в котором могут находиться глифы / символы.
  - 3. NSTextStorage содержит фактические строковые данные, отображаемые NSTextView.
- NSTextStorage может иметь много NSLayoutManager, но NSLayoutManager может иметь только один NSTextStorage. Это полезно, если вы хотите показывать одни и те же данные по-разному.
- NSLayoutManager может иметь много NSTextContainer. Полезно для разбитого на страницы текста.
- В NSTextView может быть только один NSTextContainer за раз.
- Некоторые вещи, встроенные в NSTextView, на момент написания статьи не ограничиваются. Например, встроенные функции Find-and-Replace не могут быть настроены, но могут быть переопределены пользовательскими функциями.

Более подробную информацию о способах использования текстовой системы можно найти здесь.

Теперь для кода. Этот код создаст простой NSTextView, даже не прокручивая. Такие вещи, как прокрутка и разбивка на страницы, будут в другом примере.

### **Objective-C**

```
// This code resides in an NSDocument object's windowControllerDidLoadNib:(NSWindowController
*)windowController method.
// This is done simply because it is easy and automatically gets called upon.
// This method is also where the following NSRect variable gets size information. We need this
information for this example.
NSRect windowFrame = windowController.window.contentView.frame;
NSTextStorage *textStorage = [[NSTextStorage alloc] initWithString:@"Example text!"];
NSLayoutManager *manager = [[NSLayoutManager alloc] init];
NSTextContainer *container = [[NSTextContainer alloc]
initWithContainerSize:NSMakeSize(windowFrame.size.width, windowFrame.size.height)];
NSTextView *textView = [[NSTextView alloc] initWithFrame:windowFrame textContainer:container];
[textStorage addLayoutManager:manager];
[manager addTextContainer:container];
```

#### Поздравляем! Вы внесли NSTextView программно!

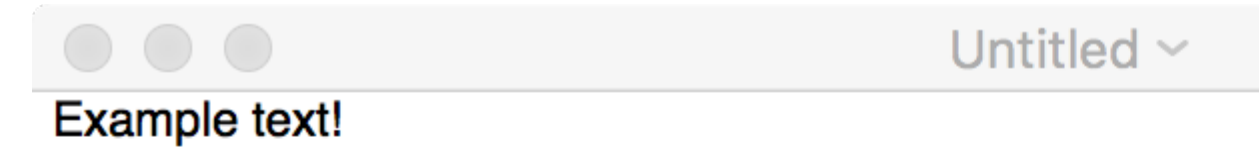

Прочитайте NSTextView онлайн: https://riptutorial.com/ru/osx/topic/8880/nstextview

# глава 7: Вызов пользователя для файла

#### Вступление

NSOpenPanel предоставляет API для запроса пользователю открыть файл. Это меню является стандартным пользовательским интерфейсом, представленным пунктом меню Open (O).

### Examples

Открытие файлов

# Открытие любого файла

```
NSOpenPanel *openPanel = [NSOpenPanel openPanel];
[openPanel beginWithCompletionHandler:^(NSInteger result) {
    NSURL *url = openPanel.URL;
    if (result == NSFileHandlingPanelCancelButton || !url) {
        return;
    }
    // do something with a URL
}];
```

# Разрешение открытия нескольких файлов

```
NSOpenPanel *openPanel = [NSOpenPanel openPanel];
openPanel.allowsMultipleSelection = YES;
[openPanel beginWithCompletionHandler:^(NSInteger result) {
    NSArray <NSURL *>*urls = openPanel.URLs;
    // do things
}];
```

# Ограничение на конкретные типы файлов

```
NSOpenPanel *openPanel = [NSOpenPanel openPanel];
openPanel.allowedFileTypes = @[@".png", @".jpg"];
[openPanel beginWithCompletionHandler:^(NSInteger result) {
    NSURL *url = openPanel.URL;
    if (result == NSFileHandlingPanelCancelButton || !url) {
        return;
    }
    // do something with a picture
}];
```

Прочитайте Вызов пользователя для файла онлайн: https://riptutorial.com/ru/osx/topic/9438/ вызов-пользователя-для-файла

# глава 8: Связывание файлов

### **Examples**

Установите приложение в качестве приложения по умолчанию для типа файла

```
- (NSString *) UTIforFileExtension: (NSString *) extension {
   NSString * UTIString = (NSString
*)UTTypeCreatePreferredIdentifierForTag(kUTTagClassFilenameExtension,
                                                                        (CFStringRef)extension,
                                                                        NULL);
   return [UTIString autorelease];
}
- (BOOL) setMyselfAsDefaultApplicationForFileExtension:(NSString *) fileExtension {
    OSStatus returnStatus = LSSetDefaultRoleHandlerForContentType (
                                                                    (CFStringRef) [self
UTIforFileExtension:fileExtension],
                                                                    kLSRolesAll,
                                                                    (CFStringRef) [[NSBundle
mainBundle] bundleIdentifier]
                                                                    );
    if (returnStatus != 0) {
       NSLog(@"Got an error when setting default application - %d", returnStatus);
       // Please see the documentation or LSInfo.h
       return NO;
    }
   return YES;
}
```

#### источник

#### Создавать связь с новыми / настраиваемыми типами файлов через Info.plist

#### источник

Прочитайте Связывание файлов онлайн: https://riptutorial.com/ru/osx/topic/10926/ связывание-файлов

# глава 9: Установите переменные среды

### Вступление

В Mac OS X вы можете установить переменные среды в один из следующих файлов:

- ~ / .Bashrc
- ~ / .Bash\_profile
- ~ / .Profile

По умолчанию Mac OS X не имеет файлов выше, вам необходимо создать их вручную.

### Examples

#### Добавить путь

1. vim ~/.bash\_profile

Файл может не существовать (если нет, вы можете просто создать его).

2. type в этом и сохраните файл:

export PATH=\$PATH:YOUR\_PATH\_HERE

Прочитайте Установите переменные среды онлайн: https://riptutorial.com/ru/osx/topic/10162/ установите-переменные-среды

# кредиты

| S.<br>No | Главы                              | Contributors                         |
|----------|------------------------------------|--------------------------------------|
| 1        | Начало работы с<br>osx             | Andrew Hoos, Community, I'L'I, tbodt |
| 2        | NSFont                             | malicedShade                         |
| 3        | NSMenultem                         | Andrew Hoos, Barlow Tucker           |
| 4        | NSRunLoop                          | Marco Pashkov                        |
| 5        | NSStoryBoard                       | Barlow Tucker                        |
| 6        | NSTextView                         | malicedShade                         |
| 7        | Вызов<br>пользователя для<br>файла | Andrew Hoos                          |
| 8        | Связывание<br>файлов               | bikram990                            |
| 9        | Установите<br>переменные среды     | Kuhan                                |